## คู่มือปฏิบัติการร้องเรียน

- 1. เข้าเว็บไซต์ กองกฎหมาย มหาวิทยาลัยพะเยา www.lp.up.ac.th
- 2. คลิก "ติดต่อเรา"
- 3. คลิกเลือก "ร้องเรียนทุจริตและประพฤติมิชอบ"

| กงกรุงมาย<br>อาการ เกี่ยวกับเรา บุคลกร เป็น<br>การเกิดรักษา | lu ngune/Anka/Usimn Bodassi                                                                                                    |
|-------------------------------------------------------------|----------------------------------------------------------------------------------------------------|
| 🧕 มหาวิทยาลัยพะเยา                                          | ติดต่อเรา<br>เชื่องการการรับฟังหวามกิดเกิน<br>ร้องเรียนกุจรักและบระพฤติมีของ                                                                                                    |
| พบเห็นการทุจริต ประพฤติมีช่อบ โปรง                          | " <b>เกิเว้า เวเวเ</b><br>ของขวัญและของกำนัลทุกชนิด จากการปฏิบัติหน้าที่<br>ในทุกเทศกาล หรือโอกาสอื่นใด<br>คแจ้ง 0 5446 6666 หรือ www.up.ac.th                                                                                                    |
| <sup>Aแกงระบัหลอ</sup><br>กฎหมาย คำสั่ง                     | ระบบสารสนเทศ เรื่องชื่อง เมาร์จัดก็เรื่องสารสารของสารของสารของสารของสารของสารของสารของสารของสารของสารของสารของส<br>เป็น เรื่องสารของสารของสารของสารของสารของสารของสารของสารของสารของสารของสารของสารของสารของสารของสารของสารของสารข<br>เป็นสารของสารของสารของสารของสารของสารของสารของสารของสารของสารของสารของสารของสารของสารของสารของสารของสารของสารของ |

- 4. คลิกเลือก "ช่องทางร้องเรียน"
- 5. กรอกรายละเอียดให้ถูกต้องและครบถ้วน ดังนี้
  - 5.1 ชื่อ-นามสกุล
  - 5.2 E-mail
  - 5.3 หมายเลขโทรศัพท์
  - 5.4 ที่อยู่
  - 5.5 ประเภทเรื่องร้องเรียน/แนะนำติชม
    (ร้องเรียนเจ้าหน้าที่หรือหน่วยงาน / ข้อเสนอแนะ ข้อคิดเห็น คำชมเชย / อื่นๆ )
  - 5.6 ระบุหน่วยงาน
  - 5.7 หัวข้อเรื่องร้องเรียน/แนะนำติชม
  - 5.8 รายละเอียด

| <b>V</b>                                          |                                          |                                                                                                  |                                     |   |
|---------------------------------------------------|------------------------------------------|--------------------------------------------------------------------------------------------------|-------------------------------------|---|
| ร้องเรียนทุจริตแ<br>ร้องเรียนทุจริตและประพฤติมีขอ | เละประพฤติมิช<br>ม ◆ กองกฎหมาย มหาวิทยาล | อU<br>อับพะเยา                                                                                   |                                     |   |
|                                                   |                                          |                                                                                                  |                                     |   |
| ແມວປສູປຕ                                          | ร้องเรีย                                 | มนทุจริตและประพฤติมีชอบ                                                                          |                                     |   |
|                                                   |                                          |                                                                                                  |                                     |   |
| ບ້ອນູລະອັບສຄໍດິ                                   |                                          | ร้องเรียน/แน                                                                                     | ะนำดิชม                             |   |
| ບ້ວນູລະອິ <b>ນສ</b> ຳຕິ                           | _                                        | ร้องเรียน/แน<br>pitchayapa.ku@gmail.co<br>ເຮັ່นปีข่ามกัน                                         | ะะนำดิชม<br>๓๓ สมเปลูซ์             | ¢ |
| ข้อมูลเซิงสทีดี                                   |                                          | ร้องเรียน/แน<br>pitchayapa.ku@gmail.ce<br>E% นะใช่วมกัน<br>ชื่อ-นามสกุล                          | เะน้ำดิชม<br><sub>อท สอมปัญขี</sub> | ¢ |
| นั้นมูลเชิงสติด                                   |                                          | ร้องเรียน/แน<br>pitchayapa.ku@gmäl.cr<br>เชิ นาย่ามกัน<br>ข้อ-นามสกุล<br>ศาสยบของคุณ             | เะน้ำดิชม<br>m สมเหตุข              | ۵ |
| นับมูลต่องกัด                                     |                                          | ร้องเรียน/แน<br>pitchayapa.ku@gmäil.cr<br>Eg ในใช้านทัพ<br>ชื่อ-นามสกุล<br>สำหลบของคุณ<br>Email* | เะน้ำดีชม<br>๛ แล้นปัญช์            | d |

| กองกฎหมาย<br>มหาวิทยาลัยพะเยา | เกี่ยวกับเรา | บุคลากร         | หน่วยงานภายใน                                                | กฎหมาย/คำสั่ง/ประกาศ | ติดต่อเรา    | ¢ |
|-------------------------------|--------------|-----------------|--------------------------------------------------------------|----------------------|--------------|---|
|                               |              | ปร              | ะเภทเรื่องร้องเรียน/แนะน่                                    | เดิบม *              |              |   |
|                               |              |                 | เลือก                                                        |                      |              |   |
|                               |              |                 | รองเรยนเจาหนาทหรอหนวย<br>ข้อเสนอแนะ ข้อคิดเห็น คำข<br>อื่น ๆ | มเชย                 |              |   |
|                               |              | Й               | าข้อเรื่องร้องเรียน/แนะน่าติ                                 | ชม *                 |              |   |
|                               |              | đi da           | ສວນ <u>ກອ</u> ຈຢ <i>ີ</i> ຫ                                  |                      |              |   |
|                               |              | <b>รา</b><br>ศา | <b>ยละเอียด *</b><br>ดอบของคุณ                               |                      |              |   |
|                               | (            | ala a           |                                                              |                      | ล้างแบบฟอร์ม |   |

6. เมื่อกรอกรายละเอียดครบถ้วนแล้ว ให้กดคลิก "ส่ง"

| กองกฎหมาย<br>มหาวิทยาลัยแะเยา | เกี่ยวกับเรา | บุคลากร       | หน่วยงานภายใน                              | กฎหมาย/คำสั่ง/ประกาศ | ติดต่อเรา    | ¢ |
|-------------------------------|--------------|---------------|--------------------------------------------|----------------------|--------------|---|
|                               |              | L.            | ระเภทเรื่องร้องเรียน/แนะน่<br>เลือก        | เดียม *<br>*         |              |   |
|                               |              | 4             | รบุหน่วยงาน *<br>หลอบของคุณ                |                      |              |   |
|                               |              | <b>ਮ</b><br>ਜ | ัวข้อเรื่องร้องเรียน/แนะนำด้<br>าดอบของคุณ | 131J *               |              |   |
|                               |              | a<br>5        | ายละเอียด *<br>าดอบของคุณ                  |                      |              |   |
|                               | C            | ) a           |                                            |                      | ล้างแบบฟอร์ม |   |

 เมื่อคลิก "ส่ง" เรียบร้อยแล้ว จะมีข้อความขึ้นหน้าจอว่า "เราได้บันทึกคำตอบของคุณไว้แล้ว" ถือว่าระบบ ได้ทำการบันทึกข้อร้องเรียนของท่านเรียบร้อยแล้ว

| กองกฎหมาย<br>มหาวิทยาลัยพะเยา                              | เกี่ยวกับเรา                             | บุคลากร                      | หน่วยงานภายใน                                                   | กฎหมาย/คำสั่ง/ประกาศ                                                                                          | ติดต่อเรา                                      | ŝ |
|------------------------------------------------------------|------------------------------------------|------------------------------|-----------------------------------------------------------------|----------------------------------------------------------------------------------------------------|------------------------------------------------|---|
| <b>ร้องเรียนทุจริตแล</b><br>ร้องเรียนทุจริตและประพฤติมีชอบ | <b>ละประพฤติมี</b><br>♦ กองกฎหมาย มหาวิเ | ี่ <b>ชอบ</b><br>ายาลัยพะเยา |                                                                 |                                                                                                    |                                                |   |
| ช่องทางร้องเรียน<br>แนวปฏิบัติ                             | ຮ້ອນ                                     | เรียนทุจริตแล                | ละประพฤติมิชอบ                                                  |                                                                                                    |                                                |   |
| ข้อมูลเชิงสกิติ                                            |                                          | ร <b>ั</b> ย<br>เรา1<br>ส่งศ | <b>างเรียน/แนะบ</b><br>ดับันทึกศาดอบของคุณไว้แง<br>าดอบเพิ่มอีก | ำดิชม<br>ก                                                                                                    |                                                |   |
|                                                            |                                          |                              | เนื้อหานี่มิได้ดูกสร้างขึ้นหรือ                                 | ธีบรองโดย Google - <u>ข้อกำหนดในการให้บริ</u><br>Does this form look suspicious? <u>รายงา</u><br>Google ฟอร์ม | าาร - <u>นโอบายความเป็นส่วนตัว</u><br><u>ย</u> |   |